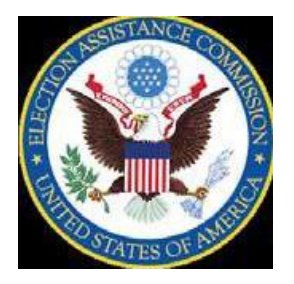

# Guide to Using the 2016 Election Administration and Voting Survey Data Visualization Tool

## **Table of Contents**

| Introduction            | 2 |
|-------------------------|---|
| State Level Map         | 3 |
| Jurisdiction Totals Map | 5 |
| State Data Brief        | 7 |
| Jurisdiction Data Brief | 8 |
| Jurisdiction Comparison | 9 |

### Introduction

The <u>2016 Election Administration and Voting Survey (EAVS) Data Visualization Tool</u> was created to help you visualize and navigate the information that the Election Assistance Commission collected about the 2016 election cycle. The tool encompasses 5 primary visualizations:

- State Level Map This map allows you to view the data variables (one at a time) of any given state or states.
- Jurisdiction Totals Map This map allows you to view the data variables (one at a time) of all jurisdictions in any given state or states.
- State Data Brief This brief provides state-level 2016 EAVS data summaries.
- Jurisdiction Data Brief This brief provides jurisdiction-level 2016 EAVS data summaries for any given state.
- Jurisdiction Comparison This tool compares EAVS data from one jurisdiction to one or more other jurisdictions.

Due to the large volume of data in the interactive, pages may load slowly. Some fields may be blank or zero due to data not being reported or jurisdictions not collecting that data. The data reflect what was reported by the state to the EAC.

### **State Level Map**

This map allows you to look at EAVS data for all responding states. Washington D.C. and territories. When you access the state level map, it appears as follows:

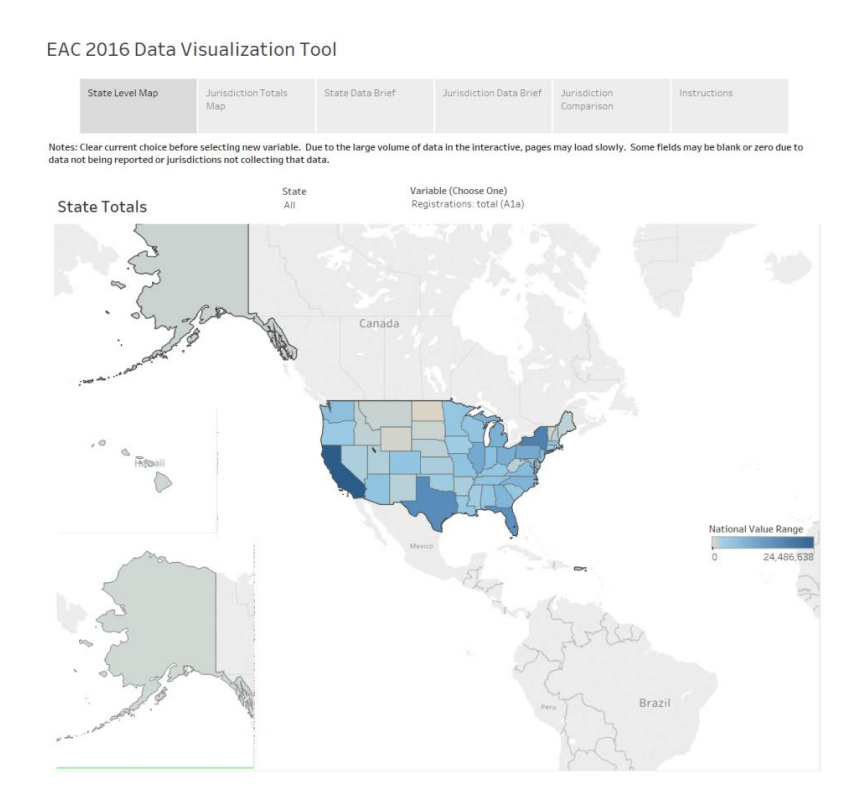

You may select one, multiple or all states to view at a time. To select a state, scroll down the list and check a state or click on the state box and type in the abbreviation of the state you are looking for.

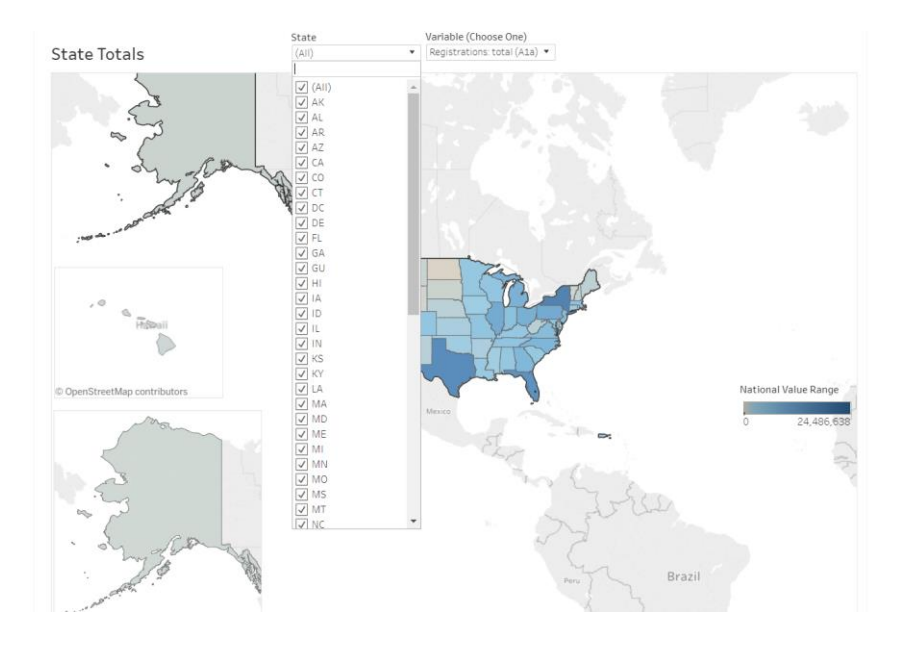

You may only one select one data variable to view at a time. To select a variable, scroll down the list and check a variable or click on the variable box and type in the data variable you are looking for. The name of the variable you have selected will be displayed in the variable box. There is a default variable selected when you access the map so make sure to deselect it first. Clear your current choice before selecting a new variable.

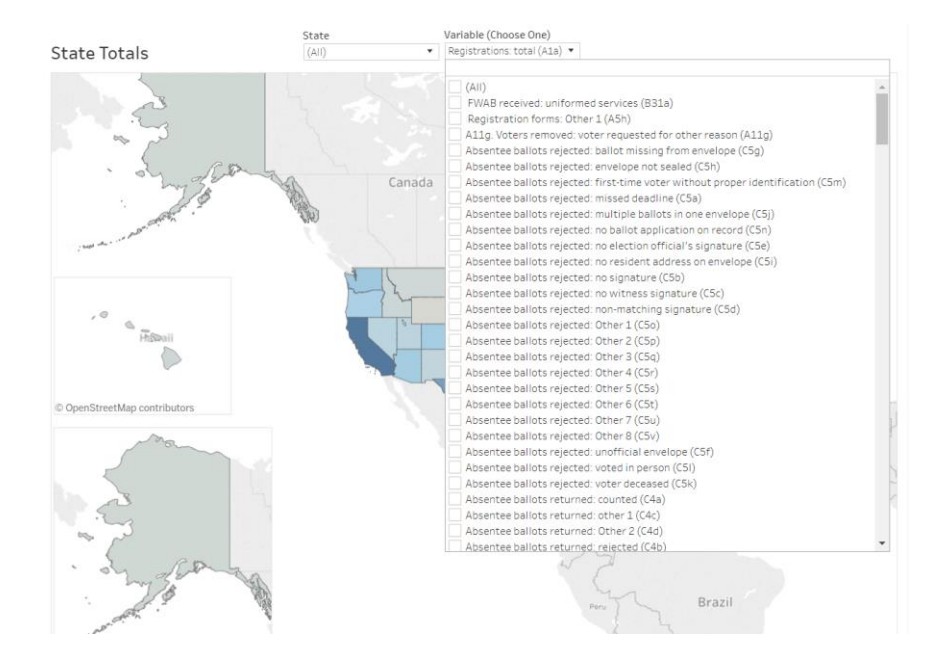

### **Jurisdiction Totals Map**

This map allows you look at EAVS data for responding jurisdictions. When you access the jurisdiction level map, it appears as follows:

EAC 2016 Data Visualization Tool

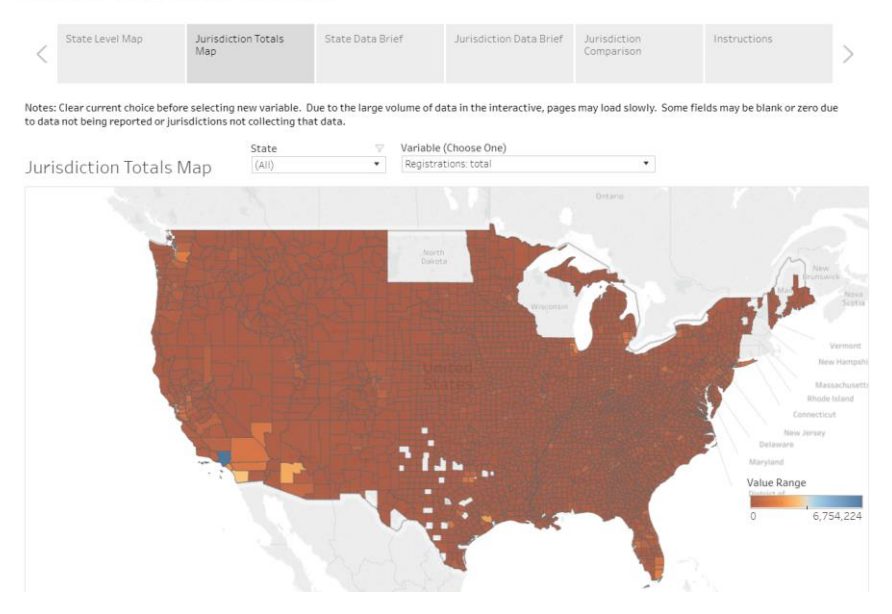

You may select one, multiple or all states to view at a time. Select a state or multiple states to view and select only one data variable and then data will be displayed for all jurisdictions in that state or states.

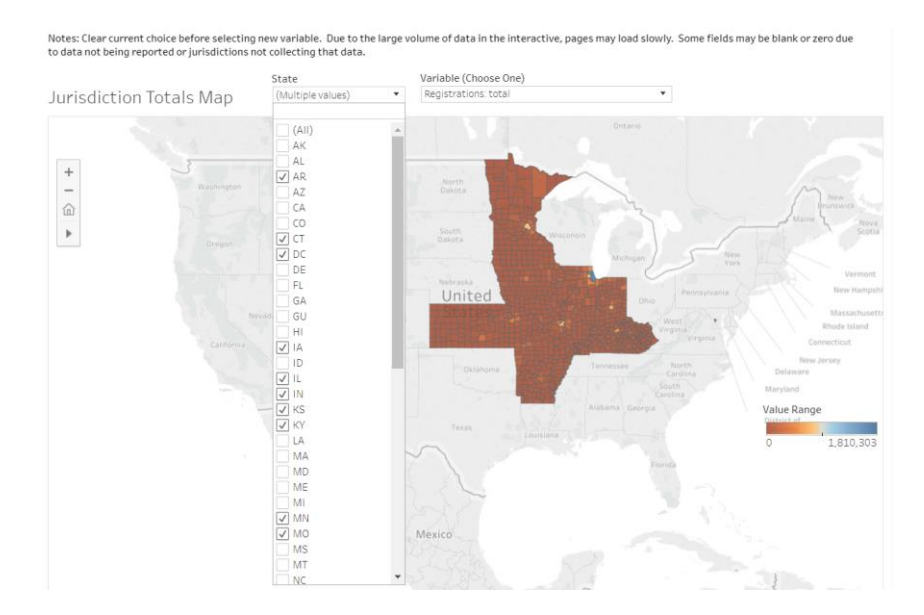

To select a different variable, deselect the current variable you have selected and then select the new variable you wish to view. In selecting a variable, you may scroll down the list and check a variable or click on the variable box and type in the data point you are looking for. There is a default variable selected when you access the map so make sure to deselect it first.

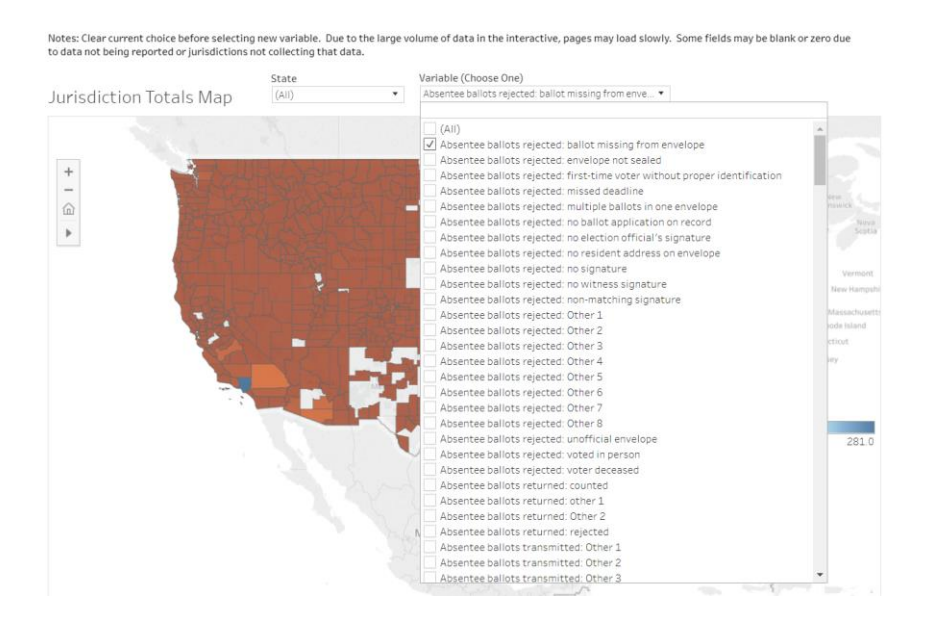

### **State Data Brief**

These summaries provide EAVS highlights from each state. To select a state, deselect the currently selected state from the drop down menu and then select a new state. Select only one state at a time, and clear your current choice before selecting a new variable. These summaries can also be downloaded as PDFs and printed.

#### State Data Brief Jurisdiction Data Brief State Level Map Jurisdiction Totals Jurisdiction Instructions Мар Comparison Note: Due to the large volume of data in the interactive, pages may load slowly. 2016 EAVS Data Brief **CALIFORNIA Registration Form Source** Select: CALIFORNIA Drop Down Menu Section A - Voter Registration 5,110,692 **Total Registered Voters** 2,315,778 24,486,638 126 1,176,1 636,153 694.209 320,574 274,329 40,336 16,171 7,059 **Registration Forms Received** 10,621,987 Registration: stration Drives Public Registration: DMV gistration: Military Recruitment Office Registration: Other State Agency Fax, Registrar's Office Ē Assistance Office Registration: Other Registration: Election/ Disabilities Agency nter Registration Dr Confirmation Notifications Sent Registration: Registration: Registration: 1,423,191 Section B - UOCAVA **Ballots Transmitted Ballots** Counted **Ballots Rejected** Uniformed Service: UOCA.. Non-military Overseas: U.. 818 Other: UOCAVA Ballots C.. 17,984 16,352 L,386 79,162 4,010 61,997 190 TOTAL TOTAL TOTAL 9.792 2,806 44,827 Section E - Provisional Ballots Section F - Turnout by Method Provisional Ballot Total: 1,307,190 Turnout Total: 14,610,494 8,453,062 898,441

### EAC 2016 Data Visualization Tool

### **Jurisdiction Data Brief**

These summaries provide EAVS highlights from local jurisdictions. Select only one state and one jurisdiction at a time. To select a jurisdiction, deselect the currently selected jurisdiction and state, then select the state and new jurisdiction you wish to view. In selecting a jurisdiction or state, you may scroll down the list and check a jurisdiction or state or click on the variable box and type in the jurisdiction or state you are looking for.

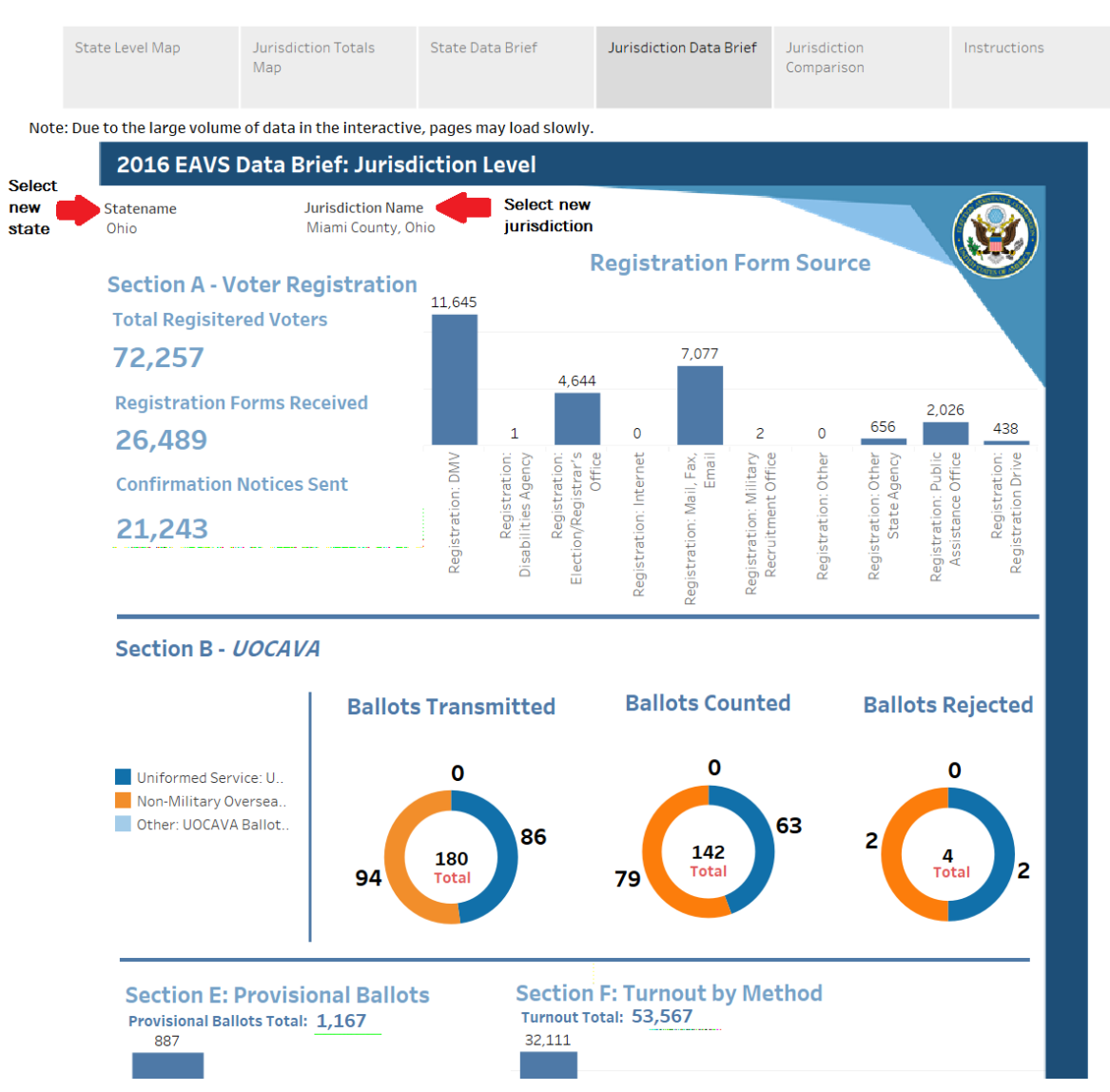

### EAC 2016 Data Visualization Tool

### **Jurisdiction Comparison**

To compare EAVS data from one jurisdiction with others, select a baseline jurisdiction by scrolling down the list and checking a jurisdiction or clicking on the variable box and typing in the jurisdiction you are looking for. Then select one or more baseline variables such as the civilian voting age population.

In selecting a baseline variable(s), you may scroll down the list and check a variable or click on the variable box and type in the data point you are looking for. You can then use the same method to select one or more comparison variables and then select what type of jurisdiction you would like to compare. Select the range of registered voter totals you would like to compare by using the slider bar or clicking on each range.

### EAC 2016 Data Visualization Tool

| State Level Map                                                                                                    | Jurisdiction Totals<br>Map                         | State Data Brief                                                                    | Jurisdiction Data Brief                                                                                                    | Jurisdiction<br>Comparison | Instructions               |  |  |
|----------------------------------------------------------------------------------------------------|----------------------------------------------------|-------------------------------------------------------------------------------------|----------------------------------------------------------------------------------------------------|----------------------------|----------------------------|--|--|
| Note: Due to the large volume of data in the interactive, pages may load slowly.                                                                                                    |                                                    |                                                                                     |                                                                                                    |                            |                            |  |  |
| Jurisdiction Baseline                                                                                                    | 1) Clear currer<br>Registered Vo<br>municipalities | nt selection 2) Choose a ju<br>ters slider or type in value<br>, counties, or both. | cion 2) Choose a jurisdiction and variables to compare 3) adjust range of<br>der or type in values to limit jurisdictions on relevant dimension 4) Limit to<br>es, or both. |                            |                            |  |  |
| Select new baseline variable Baseline Variables                                                                                                    |                                                    |                                                                                     |                                                                                                    |                            |                            |  |  |
|                                                                                                    | Absentee ballots                                   | 5                                                                                   |                                                                                                    |                            | Absentee ballots rejected: |  |  |
| Abboville County, South Carolina                                                                                                    | rejected: ballot miss.                             |                                                                                     |                                                                                                    |                            |                            |  |  |
| Abbeville County, South Carolina                                                                                                    |                                                    | _                                                                                   |                                                                                                    |                            |                            |  |  |
| Jurisdiction Comparison Note: Some fields may be blank or zero due to data not being reported or Comparison Variables   Jurisdictions comparison jurisdictions not collecting that data. New registrations: DMV |                                                    |                                                                                     |                                                                                                    |                            |                            |  |  |
| Jurisdiction Name                                                                                                    | New registrations:                                 | DMV                                                                                 |                                                                                                    |                            | Limiting Variables         |  |  |
| Los Angeles County, California                                                                                                    | 42                                                 | ,855                                                                                | Se                                                                                                    | lect jurisdiction type     | Jurisdiction Type          |  |  |
| Cook County, Illinois                                                                                                    |                                                    | 0                                                                                   |                                                                                                    | _                          | All                        |  |  |
| San Diego County, California                                                                                                    |                                                    | 0                                                                                   |                                                                                                    | _                          |                            |  |  |
| Kings County, New York                                                                                                    |                                                    | 0                                                                                   | Select range of re                                                                                                    | gistered voter totals      | Registered Voters (Total)  |  |  |
| PUERTO RICO                                                                                                    |                                                    | 0                                                                                   |                                                                                                    |                            | 0 to 6,754,224             |  |  |
| Maricopa County, Arizona                                                                                                    | 209                                                | ,741                                                                                |                                                                                                    |                            |                            |  |  |
| Queens County, New York                                                                                                    |                                                    | 0                                                                                   |                                                                                                    |                            |                            |  |  |
| Harris County, Texas                                                                                                    | 197                                                | ,165                                                                                |                                                                                                    |                            |                            |  |  |
| New York County, New York                                                                                                    |                                                    | 0                                                                                   |                                                                                                    |                            |                            |  |  |
| Orange County, California                                                                                                    | 28                                                 | ,257                                                                                |                                                                                                    |                            |                            |  |  |
| Bronx County, New York                                                                                                    |                                                    | 0                                                                                   |                                                                                                    |                            |                            |  |  |
| Miami-Dade County, Florida                                                                                                    | 50                                                 | ,134                                                                                |                                                                                                    |                            |                            |  |  |
| King County, Washington                                                                                                    | 101                                                | ,407                                                                                |                                                                                                    |                            |                            |  |  |
| Wayne County, Michigan                                                                                                    | 195                                                | ,068                                                                                |                                                                                                    |                            |                            |  |  |
| Dallas County, Texas                                                                                                    | 128                                                | ,399                                                                                |                                                                                                    |                            |                            |  |  |
| Riverside County, California                                                                                                    | 44                                                 | 750                                                                                 |                                                                                                    |                            |                            |  |  |
| Broward County, Florida                                                                                                    | 44                                                 | 151                                                                                 |                                                                                                    |                            |                            |  |  |
| Clark County, Nevaua                                                                                                    | 21                                                 | 507                                                                                 |                                                                                                    |                            |                            |  |  |
| Tarrant County, Taras                                                                                                    | 113                                                | 973                                                                                 |                                                                                                    |                            |                            |  |  |
| San Bernardino County, Californ                                                                                                    | 115                                                | ,5/5                                                                                |                                                                                                    |                            |                            |  |  |
| Bevar County, Tevas                                                                                                    | 104                                                | 178                                                                                 |                                                                                                    |                            |                            |  |  |
| Middlesey County, Massachuset                                                                                                    | 44                                                 | 717                                                                                 |                                                                                                    |                            |                            |  |  |
| Palm Beach County, Elorida                                                                                                    | 62                                                 | .012                                                                                |                                                                                                    |                            |                            |  |  |
| Alameda County, California                                                                                                    | 106                                                | ,372                                                                                |                                                                                                    |                            |                            |  |  |
| Suffolk County, New York                                                                                                    |                                                    | 0                                                                                   |                                                                                                    |                            |                            |  |  |
| Oakland County, Michigan                                                                                                    | 148                                                | ,108                                                                                |                                                                                                    |                            |                            |  |  |
| Sacramento County, California                                                                                                    | 10                                                 | ,911                                                                                |                                                                                                    |                            |                            |  |  |